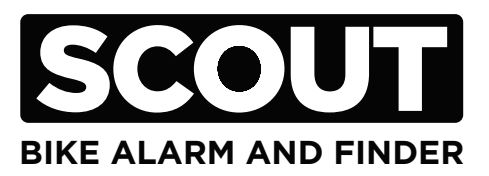

# QUICK START GUIDE

# CONTENTS

| WHAT'S IN THE BOX        | 3      |
|--------------------------|--------|
| ENABLE PAIRING           | 4      |
| SET-UP KNOG APP          | 5      |
| CONNECT DEVICE           | 6 - 7  |
| ARMING & DISARMING SCOUT | 8 - 10 |
| CONNECTING TO Find My    | 11     |
| CHARGING                 | 12     |
| DISABLE FindMy           | 13     |
| FACTORY RESET            | 14     |
| SERIAL NUMBER LOOK-UP    | 15     |

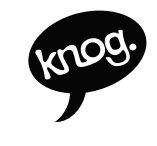

KNOG.COM

### WHATS IN THE BOX

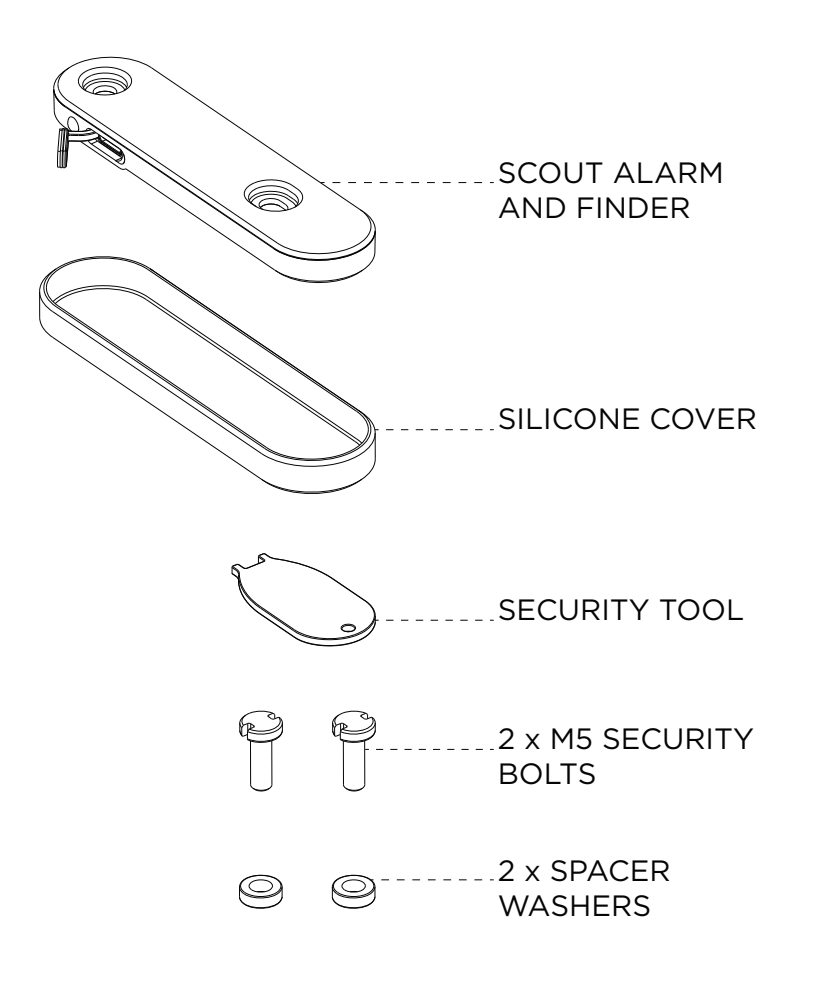

#### ENABLE PAIRING

Before you can pair the scout to your phone, connect the Scout to a USB charger with a standard USB-C charging cable.

\*Factory reset the device if it has been previously paired. See page 14 for instructions on how to factory reset your scout device.

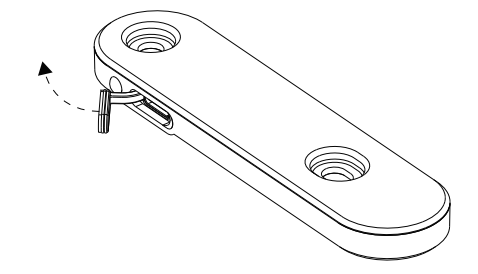

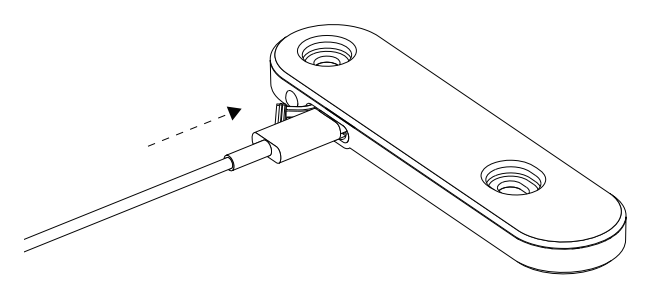

#### SET-UP KNOG APP

1. Find and install the Knog app from the app store

2. Enter your information to create your profile

#### **REGISTER DEVICE**

3. Make sure your Scout is powered, charged and in range. Click on the + button to search for the scout. 4. Select device to add "Knog Scout"

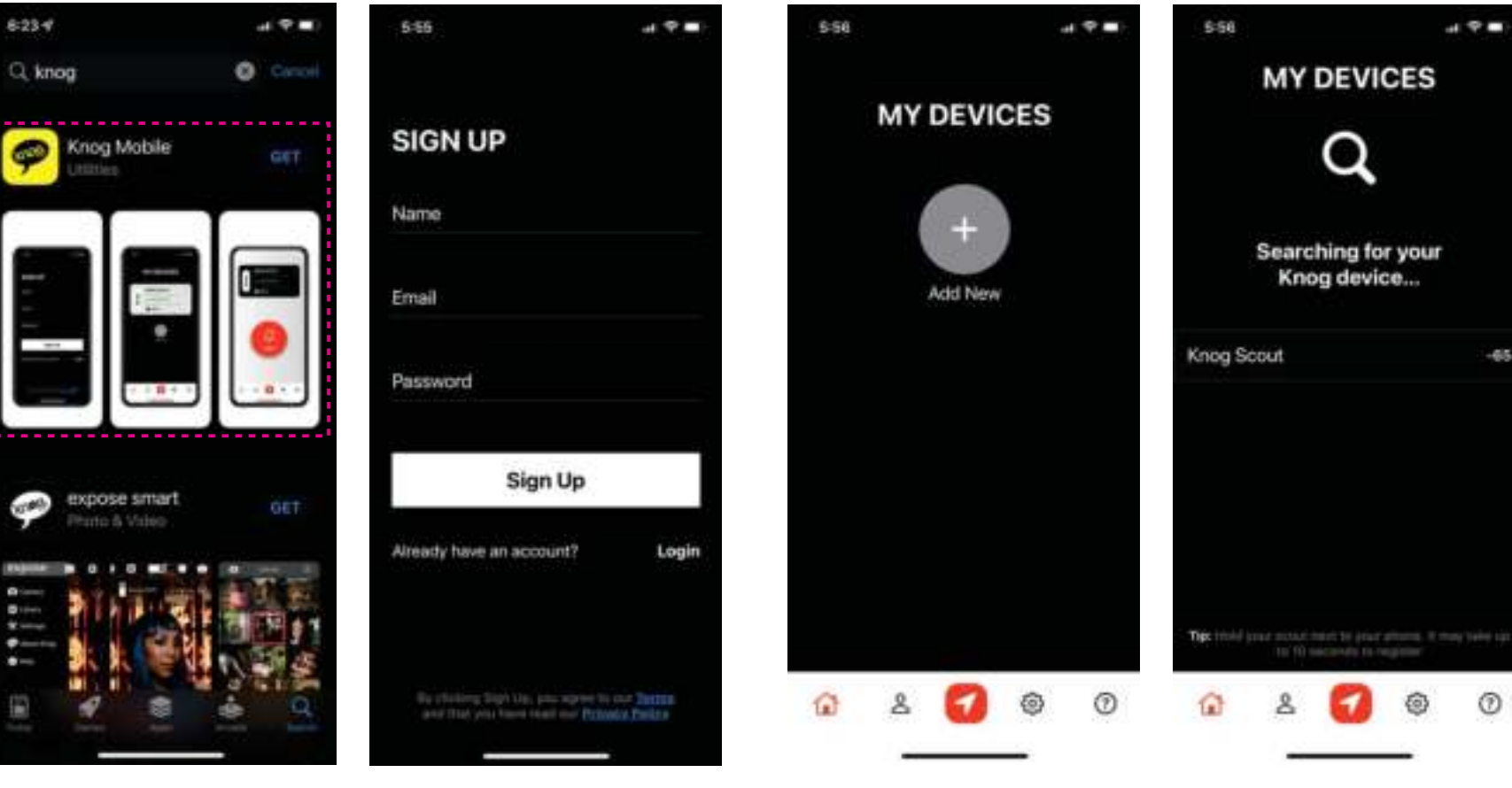

#### **DEVICE CONNECTED**

5. Choose a name for your Scout 6. Knog Scout Connected

#### **ARMING + DISARMING FROM PHONE**

 To arm Scout make sure the phone is in range. The Scout should show connected.
Click the black button on screen to arm the Scout  The Button will now show the Scout is Armed.
To disarm, ensure the scout is in range, and press the red button on screen

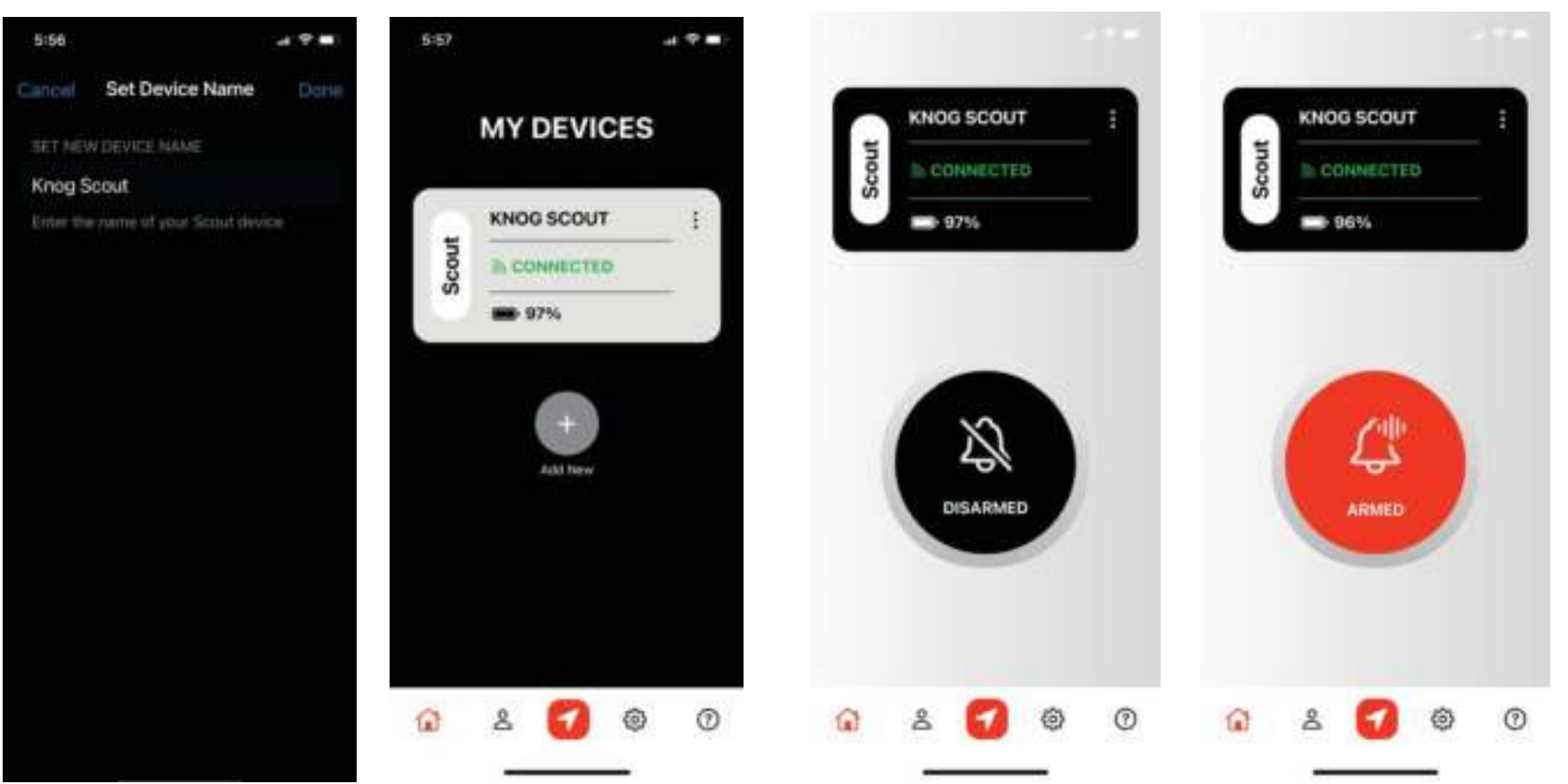

### **ARMING FROM SCOUT**

1. To arm Scout make sure the phone is in range and the Knog app is active on the phone. The button on the phone will be yellow whilst arming.

2. Click the button on the Scout to arm it.

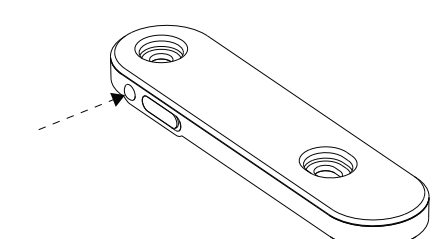

The Scout LEDs will now flash until it is armed.

Note: Scout cannot be armed unless phone is in very close range.

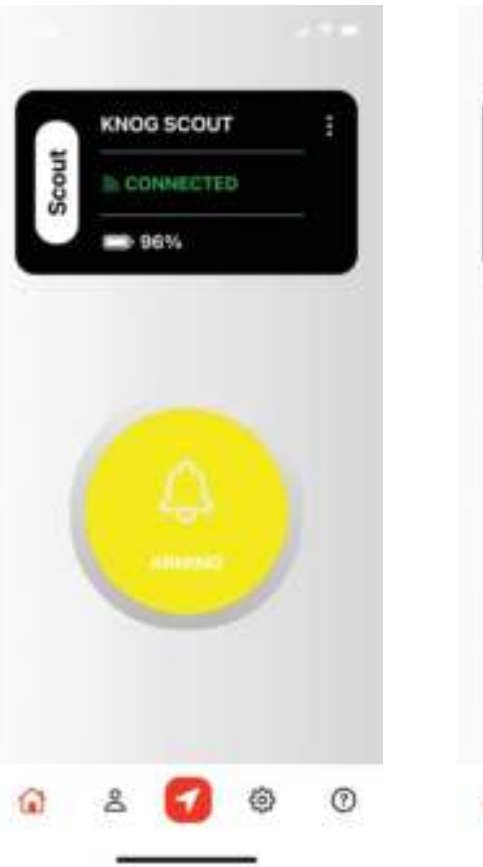

#### **DISARMING FROM SCOUT**

1. To disarm Scout make sure the phone is in range and the Knog app is active on the phone. 2. Click and hold the button on the Scout to disarm it.

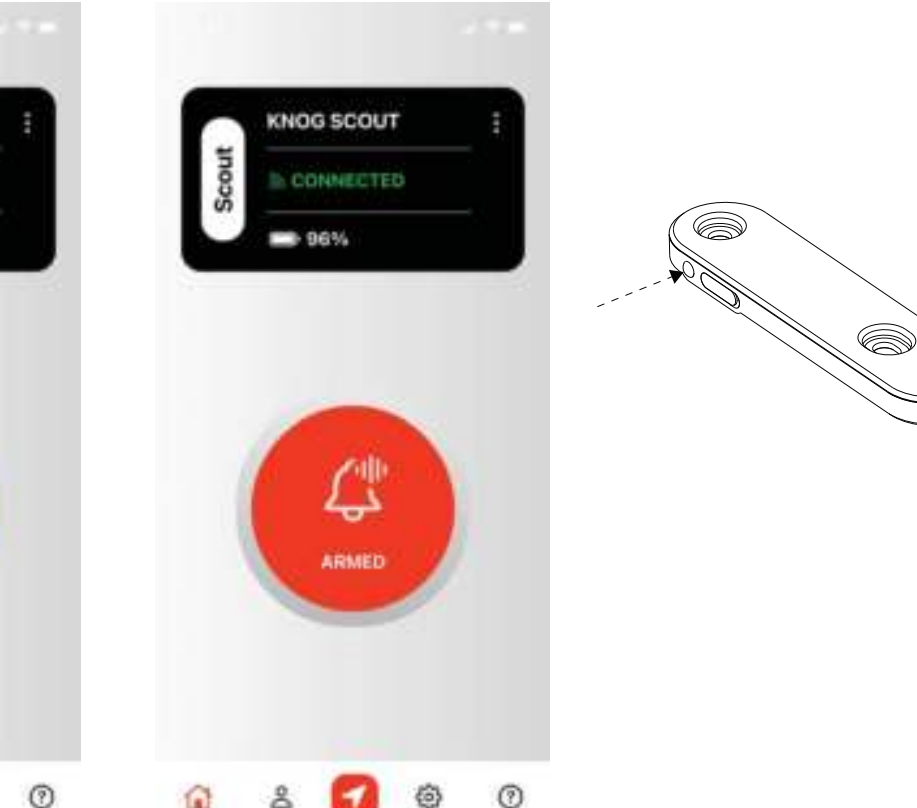

Note: Scout cannot be disarmed unless phone is in very close range.

# CONNECTING FIND MY

1. Open the Find My app by pressing the red arrow button at the bottom of the screen\*

\*To use the Apple Find My app to locate this item, the latest version of iOS, iPadOS, watchOS, or macOS is recommended.

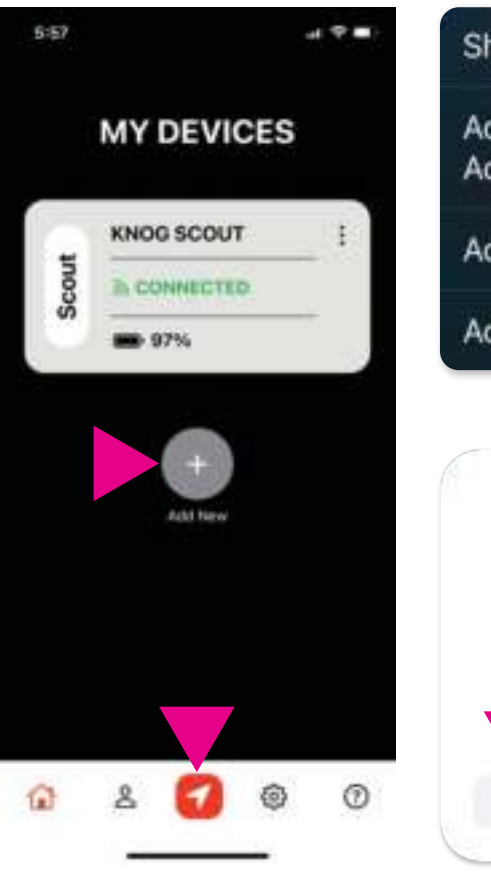

 Press 'Add New Item'
Select 'Add Other Item'
When Scout appears, press to connect to Find My. Select and name your Scout

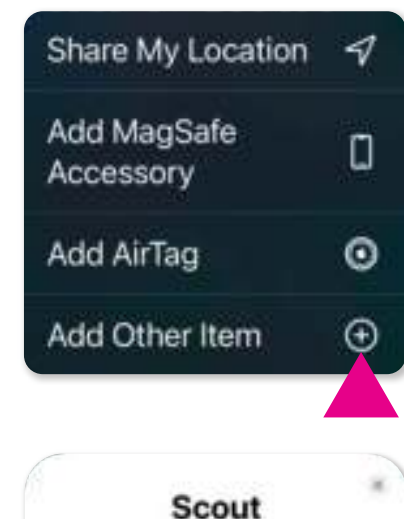

Connect

## CHARGING

1. Open USB door seal

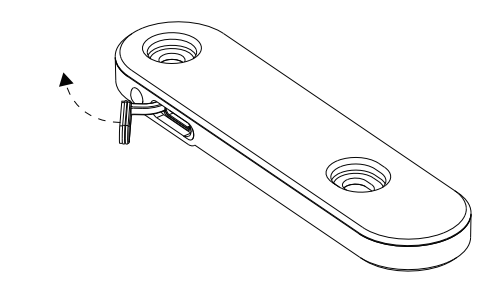

2. Plug in USB-C cable to Charge.

The charging indicator will be red while charging, and green when charging is complete.

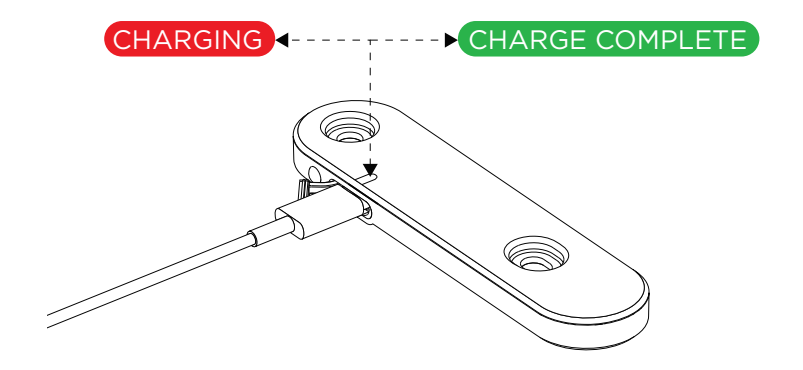

# DISABLE Find My

1. Turn the Scout upside down and place on an horizontal surface (such as a table).

2. Press and hold the button for 30 seconds until 4 short beeps are heard.

This procedure will stop sharing the location of the Scout.

#### **FACTORY RESET**

1. Turn the Scout upside down and place on an horizontal surface (such as a table).

2. Press and hold the button, while plugging in a USB-C cable. Continue to hold the button for 10 seconds, until 4 short beeps are heard.

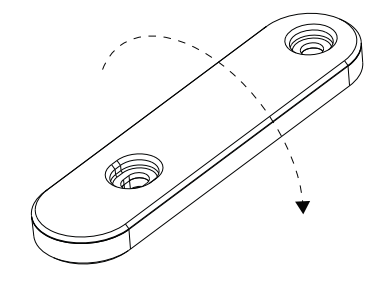

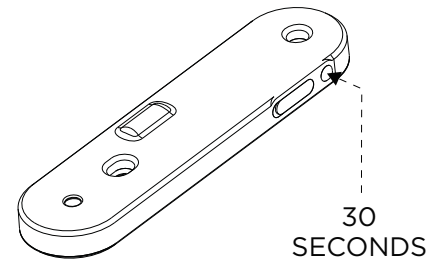

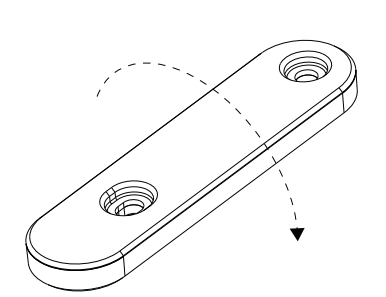

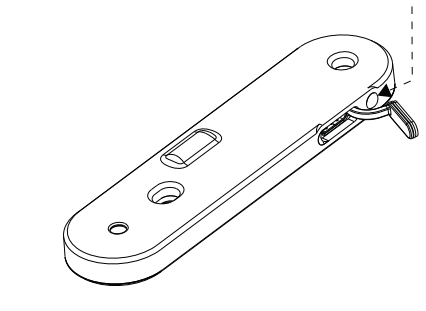

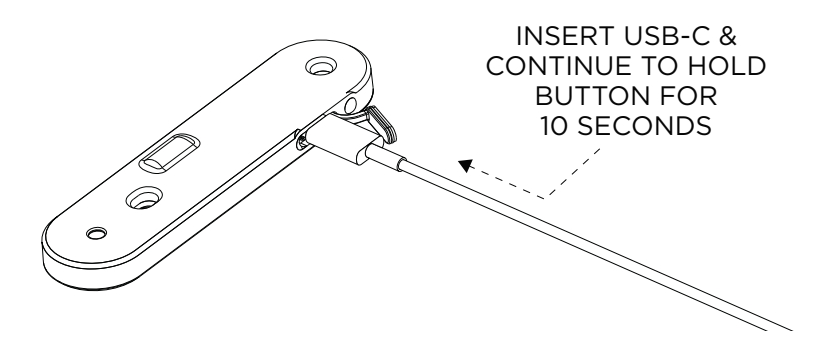

HOLD

### SERIAL NUMBER LOOK-UP

The Apple Find My app can be used to lookup the serial number of an unknown scout in your possession.

1. In the Find My app, select Identify found item, when the unknown Scout is nearby.

8:31.4

Items

- Camera

Car

Keys

Scout MTB

Scout Road

Luggage

110

放

P.15

King

2. Select the item from a list of nearby items, then press continue.

9:17 4 10.9.1 916 4 10 T . 9117 4 10 Y . · Find My Cancel Learn About This Item With You With You The page you G Headphones With You are looking for car. Learn More Searching Items... You can learn more about lost items, or 1. This item can be located by its mer has left a message, by 104 owner using the Find My app, For connecting to it. more info, follow the instructions anity used this page to see below. details for an item, follow the instructions E Scout 2. Locate the button on the side of the in Final My to constant to it again. Knog Scout next to the USB-C Scout Scooter charging port. Searching. With You 3. Press the button to activate. 4. Tap "Continue On Website" for Continue On Website i found.apple.com If you have your safety is at risk due to this item. contact your local law externament. You may need e

3. When the following page is

displayed, press the button

on the Scout. then select

'Continue On Website'

4. A page similar to this

should be displayed with the

Scout serial number. If the

device has been set to lost

details from the owner may

also be displayed here.

mode, a message and contact

¢

c be

64

P.16

10 P C

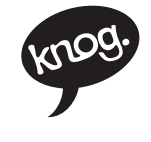

KNOG.COM

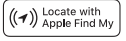

Use of the Works with Apple badge means that a product has been designed to work specifically with the technology identified in the badge and has been certified by the product manufacturer to meet Apple Find My network product specifications and requirements. Apple is not responsible for the operation of this device or use of this product or its compliance with safety and regulatory standards.

#### FCC WARNING

Any changes or modifications not expressly approved by the party responsible for compliance could void the user's authority to operate the equipment. NOTE: This equipment has been tested and found to comply with the limits for a Class B digital device, pursuant to Part 15 of the FCC Rules. These limits are designed to provide reasonable

protection against harmful interference in a residential installation. This equipment generates, uses, and can radiate radio frequency energy and, if not installed and used in accordance with the instructions, may cause harmful interference to radio communications. However, there is no guarantee that interference will not occur in a particular installation. If this equipment does cause harmful interference to radio or television reception, which can be determined by turning the equipment off and on, the user is encouraged to try to correct

the interference by one or more of the following measures:

-- Reorient or relocate the receiving antenna. -- Increase the separation between the equipment and receiver

-- Connect the equipment into an outlet on a circuit different from that to which the receiver is connected.

-- Consult the device or an experienced radio/TV technician for help. The device has been evaluated to meet general RF exposure requirement. The device can be used in portable exposure condition without restriction.

FCC COMPLIANCE STATEMENT FCC COMPLIANCE STATEMENT This device complies with part 15 of the FCC Rules. Operation is subject to the following two conditions: (1) this device may not cause harmful interference, and (2) this device must accept any interference received, including interference that may cause undesired operation. FC Control or ring how Complies with XXXXXXXXXXXXXXXXXX IMDA Standards Cam (DBXXXXXX) FCC ID: 2AQPF-12998 [[ 신 문 🖉 X

Bluetooth"

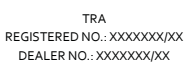